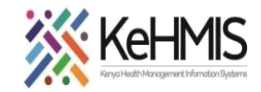

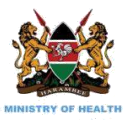

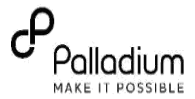

## **SOP: Data Correction and Validation of Patient ID Information in CRS**

Last update Jul 2023

## Section 1: Correction of Patient information in CRS using KenyaEMR

#### Introduction:

While the initial RRI phase of patient verification and issuance of MoH assigned Unique patient Identification (UPI) number has been concluded, a few patients were found to have conflicting National Identification (ID) information with information held within the National Integrated Persons Registration System (IPRS). This follows that the affected patients should be identified, and their particulars validated to correct this inconsistency. This job aid provides a guide to the process of validating and correcting the information for these clients in both KenyaEMR and Ushauri applications.

## NB:

- The patient information verification is a one-off exercise that involves pulling a line list of the affected patients, verification of the patient information and updating the corrections to the Client Registry System (CRS).
- This document provides user guide for both KenyaEMR and Ushauri platforms.

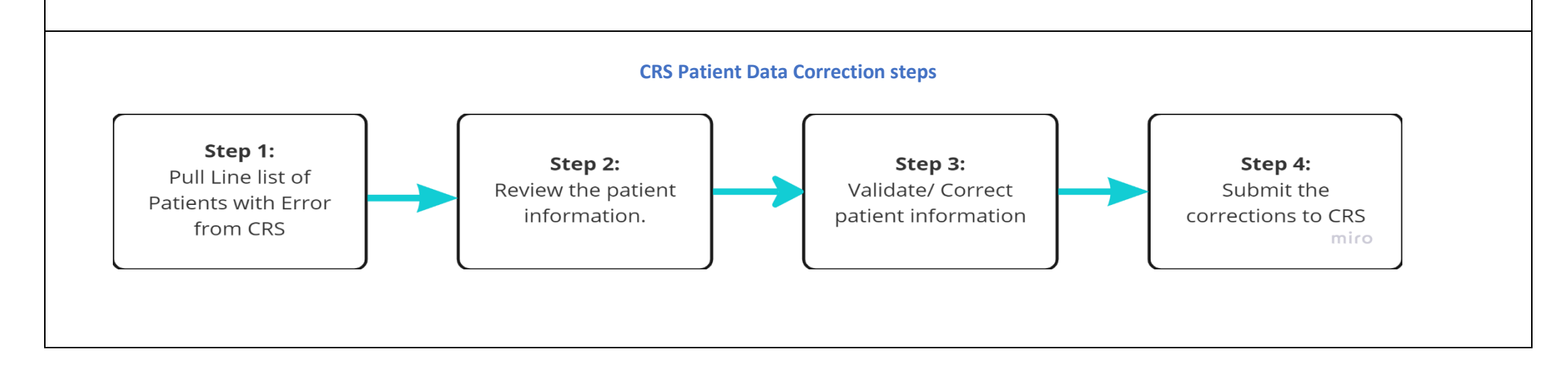

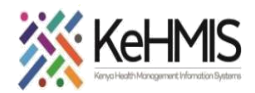

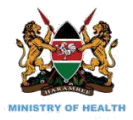

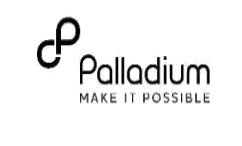

| Step1: Pulling the linelist of patient with<br>mismaching information<br>The first step is to pull the error list from<br>the CRS into KenyaEMR. The followng is | Government of Ken<br>Ministry of Heal<br>Logged in as Super User   My Profile   Log Out |                                   |                           |                   |                           |                                   |               |                            |                      |  |
|----------------------------------------------------------------------------------------------------|-----------------------------------------------------------------------------------------|-----------------------------------|---------------------------|-------------------|---------------------------|-----------------------------------|---------------|----------------------------|----------------------|--|
| the procedure:                                                                                                    | Total attempted verif                                                                   | ication 689                       |                           |                   |                           |                                   |               | Total verified             | 689                  |  |
| steps:<br>i Log into KenvaEMB                                                                                                    | Verified currently on                                                                   | ART 686                           |                           |                   |                           |                                   |               | Total pending verification | 0                    |  |
| ii. Locate <b>NUPI Verification</b> icon shown                                                                                                    | Dull Varification E                                                                     |                                   | Eto                       | n 1: Click to pul | I the error list from CPS |                                   |               | Exiled IDDS varification   | 449                  |  |
| below and click.                                                                                                    | Pull Verification E                                                                     | nors                              |                           |                   |                           |                                   |               | Failed IPRS Verification   | 440                  |  |
|                                                                                                    | Patient list Ve                                                                         | rified with Errors                |                           |                   |                           |                                   |               |                            |                      |  |
|                                                                                                    | Verification errors                                                                     |                                   |                           |                   |                           |                                   |               |                            |                      |  |
|                                                                                                    | First Name                                                                              | Middle Name                       | Last Name                 | Sex               | DOB                       | IPRS Error                        | Action        |                            |                      |  |
| Verification                                                                                                    |                                                                                         |                                   |                           | М                 | 31-Dec-1959               | Confirm Client Gender             | Verify client |                            | e the client details |  |
| This will open the Verification summary                                                                                                    |                                                                                         |                                   |                           | м                 | 18-Mar-1985               | Confirm Client Gender             | Verify client |                            |                      |  |
| page.                                                                                                    |                                                                                         |                                   |                           | м                 | 05-Nov-1976               | Confirm Client Gender             | Verify client |                            |                      |  |
| iii. On the verification summary page, click                                                                                                    |                                                                                         |                                   |                           | F                 | 10-Aug-1970               | Check Client Names                | Verify client |                            |                      |  |
| on the Verified with Errors tab as                                                                                                    |                                                                                         |                                   |                           | м                 | 20-Dec-1978               | Confirm Client Gender             | Verify client |                            |                      |  |
| iv. Click on <b>Pull Verification Errors</b> button                                                                                                    |                                                                                         |                                   |                           | М                 | 24-Jun-1974               | Confirm Client Gender             | Verify client |                            |                      |  |
| and wait for the process to complete.                                                                                                    |                                                                                         |                                   |                           | м                 | 15-Jun-1972               | Confirm Client Gender             | Verify client |                            |                      |  |
| availability (see <b>Step 1</b> )                                                                                                    |                                                                                         |                                   |                           | М                 | 31-May-1963               | Check Identification<br>Documents | Verify client |                            |                      |  |
| v. Check the number of failed IPRS                                                                                                    |                                                                                         |                                   |                           | F                 | 15-Jun-1983               | Check Client Names                | Verify client |                            | mico                 |  |
| Verification for your facility.                                                                                                    |                                                                                         |                                   |                           | М                 | 24-Aug-1948               | Confirm Client Gender             | Verify client |                            | iiiio                |  |
| column. To correct the error, click Verify                                                                                                    | Client button (s                                                                        | see <b>Step 2</b> ). Thi          | s will open               | the regist        | ration page fror          | n where you can                   | make the ch   | nanges.                    |                      |  |
| Step 2: Review the IPRS error provided                                                                                                    |                                                                                         | • /                               |                           | 0.11              | 10                        | ,                                 |               | <u> </u>                   |                      |  |
| The error message for each client is listed une<br>"Verify Client" button against the record to n                                                                | der " <b>IPRS erro</b> r<br>roceed with va                                              | " column as sh<br>lidation proces | own above<br>is in Step 3 | e. Review t       | he errors and d           | etermine the reco                 | ord you wou   | Ild wish to validate       | e. Click the         |  |

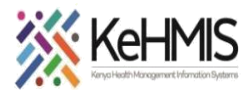

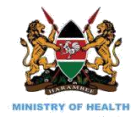

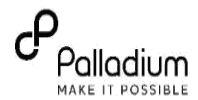

## **Step 3: Correction of Patient Particulars**

| The registration form will load                                                                       | ♠ Home Registration                                                                                                    | Logged in as <i>Super User</i> My Profile Log Out O Help |  |  |  |  |
|----------------------------------------------------------------------------------------------------|----------------------------------------------------------------------------------------------------|----------------------------------------------------------|--|--|--|--|
| pre-populated with exisiting                                                                          | Edit Patient                                                                                                    |                                                          |  |  |  |  |
| patient registration information.<br>Dependign on the error                                           | Client verification with Client Registry         Country *         Identifier Type *         Select Kenya         Select Kenya         Select Kenya    Validate Identifier                           |                                                          |  |  |  |  |
| message snown on step 1                                                                               |                                                                                                    | * indicates a required field                             |  |  |  |  |
| above. Go through the<br>registration details paying great<br>attention to the highlighted<br>fields. | Patient Clinic Number Check to ensure the Patient Number is correct for the patient                                                                                                    |                                                          |  |  |  |  |
|                                                                                                    | National ID Number         Verify that the ID number actually belongs to the patient           Birth Certificate Number         (if available or Birth Notification number)                          |                                                          |  |  |  |  |
| Make corrections as needed and                                                                        | NUPI This will be populated from MOH Client Registry                                                                                                    |                                                          |  |  |  |  |
| confirm that no new error is                                                                          | More identifiers      Confirm that the NUPI Number is correct for the patient                                                                                                    |                                                          |  |  |  |  |
| introduced.                                                                                           | Demographics                                                                                                    |                                                          |  |  |  |  |
|                                                                                                    | Surname * First name * Other name(s)                                                                                                    | nes                                                      |  |  |  |  |
|                                                                                                    | Sex * Date of Birth *<br>O Female  Marital status *<br>Marital status *<br>Married monogamous v<br>Employee v<br>v<br>Confirm the Gender and date of Birth.<br>Confirm the Gender and date of Birth. | <b>(C.)</b>                                              |  |  |  |  |
|                                                                                                    | Deceased Date of death       Yes     No                                                                                                    | miro                                                     |  |  |  |  |
|                                                                                                    |                                                                                                    |                                                          |  |  |  |  |

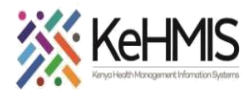

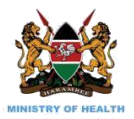

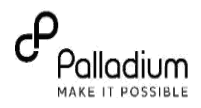

| <b>Step 4: Submit Corrections to CRS</b><br>Once the identified error is corrected, you need<br>submit the corrections to CRS. To do this, scroll t<br>bottom of the form and click " <b>Post to Registry</b> " a<br>shown.                                                                                                    | to<br>o the<br>as                                                                                                    |  |  |
|----------------------------------------------------------------------------------------------------|----------------------------------------------------------------------------------------------------|--|--|
| NB: This process requires an active internet<br>connectivity.<br>Also note that you may fail to make any correction<br>some instance if the exisiting information is valid<br>However, you still need to submit the information<br>CRS.<br>The system will load the Client Verification Summ<br>page on clicking <b>Save Changes</b> to continue with the | Click to submit<br>record to CRS<br>n to<br>Post to Registry Save Changes Cancel miro                                                                                                    |  |  |
| <b>Reference list for possible errors</b><br>The following are possible IPRS errors you<br>are likely to see on the line list.                                                                                                    | <ul> <li>Check name: You need to check the patient National ID for the correct name.</li> <li>Check Gender: Check validate the patient gender as contained in the ID document.</li> <li>Check Client Details &amp; Identification Documents: Check for other client details including demographic information as captured on the national ID.</li> <li>NB: There may be additional error messages other than the three provided above. Make corrections as appropriate.</li> </ul> |  |  |

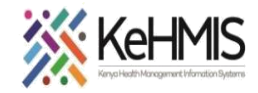

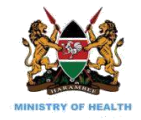

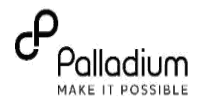

# PART 2: CRS VALIDATION THROUGH USHAURI MOBILE APPLICATION

## Section 2: Correction of Patient information in CRS using Ushauri

## Introduction:

While the initial RRI exercise of patient verification and issuance of NUPI number has been concluded, a few patients National Identification (ID) information were found to be inconsistent with the information held in the National Integrated Persons Registration System (IPRS). This follows that the affected patients should be identified, and their particulars validated to correct the anomaly. This section provides a guide to the process of validating and correcting such information in Ushauri.

**NB**: The patient information verification is a one-off exercise that involves pulling a line list of the affected patients, verification of the patient information and updating the corrections to the Client Registry System (CRS).

The following is a summary of the steps:

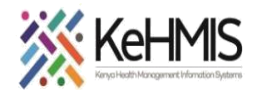

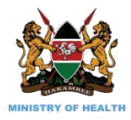

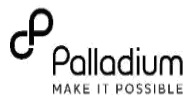

## 1. Login into Ushauri App.

At this point it is assumed that you have either downloaded a fresh copy of the app from Google Play Store or you have updated your instance to the latest version.

When ready, follow these steps to log in.

## Steps

- Launch the application by locating it on your mobile devise and tapping on the icon.
- If you are required to register, proceed with the registration by supplying the correct credentials as directed. Save the details to return to login screen.
- On the login screen, supply your username and valid password. Tap LOGIN button to continue.
- On the home page, tap UPI ERRORS icon as shown to proceed.

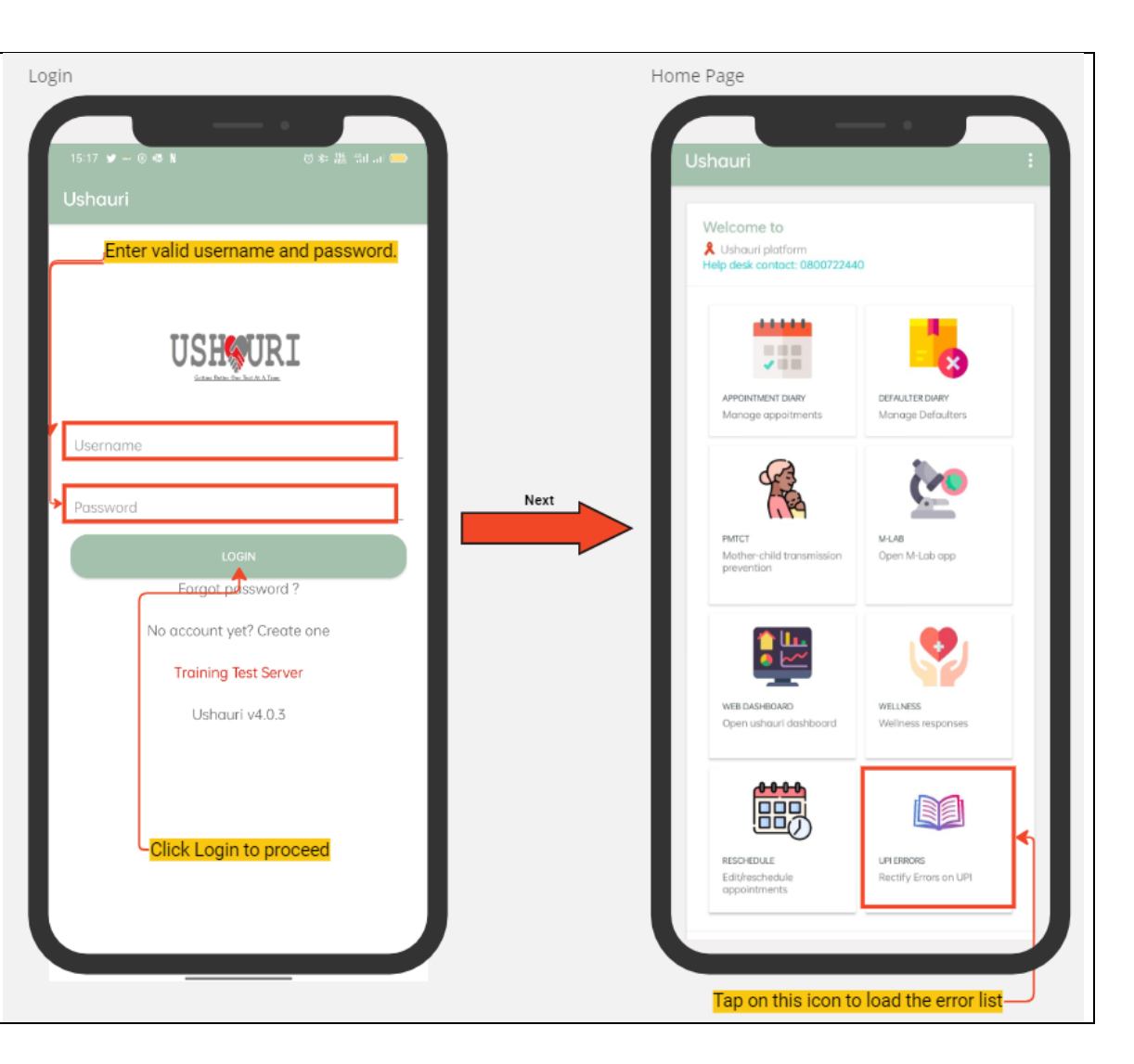

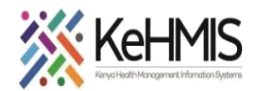

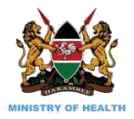

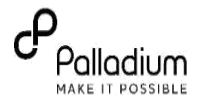

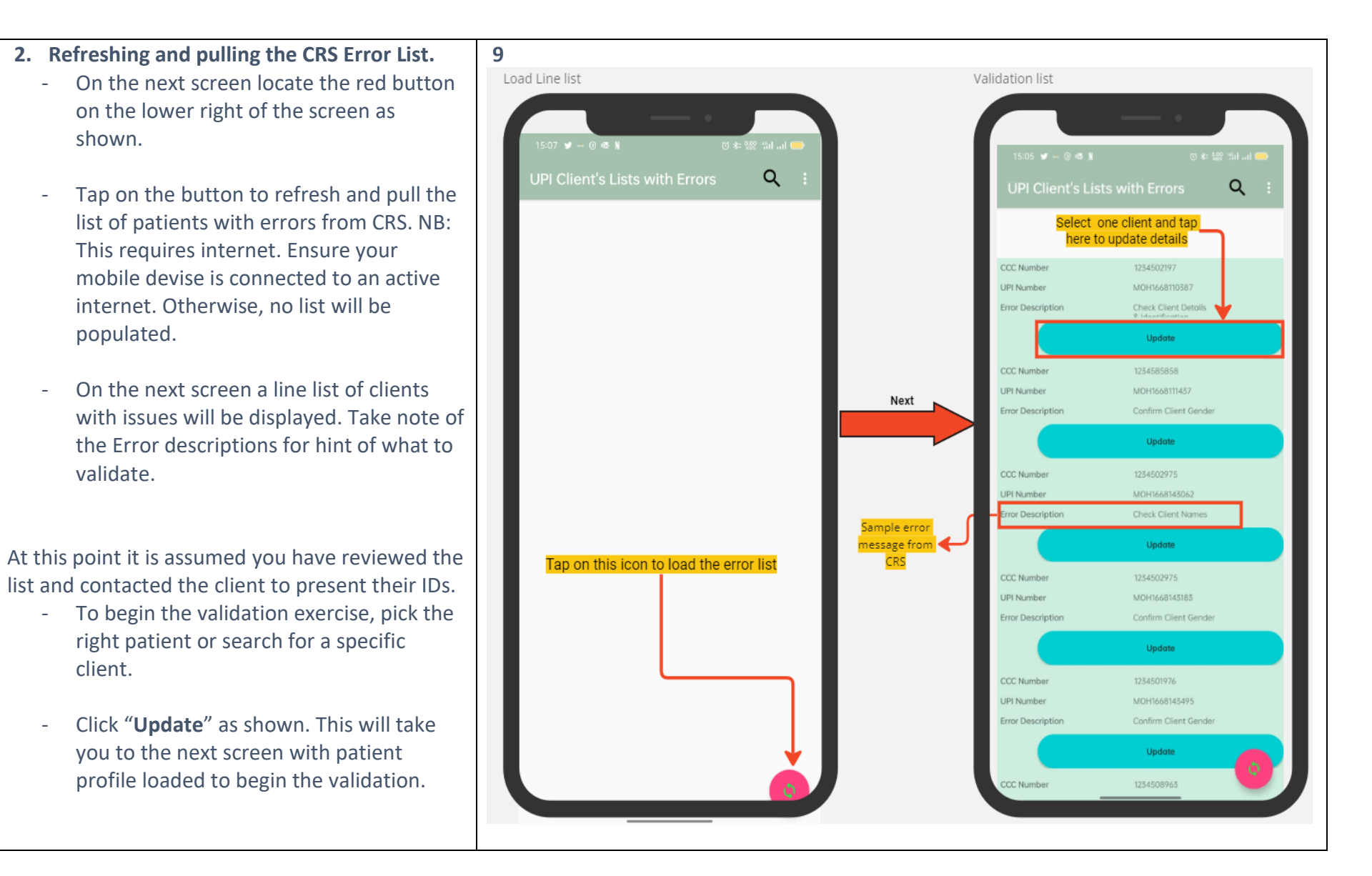

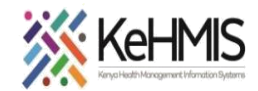

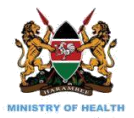

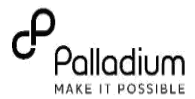

3. Updating client information.

On the Client Details screen, you will need to update the information based on the error description as provided in Step 2 above.

## Steps.

- Tap on **Populate** button to pull and populate client details before you embark on validation.
- Perform the validation by referencing the patient Identification (ID) document as you update all the fields with accurate details.
- Review and confirm that you have captured everything correctly.
- Tap **UPDATE** button to save the changes.

NB: This process requires active internet connectivity.

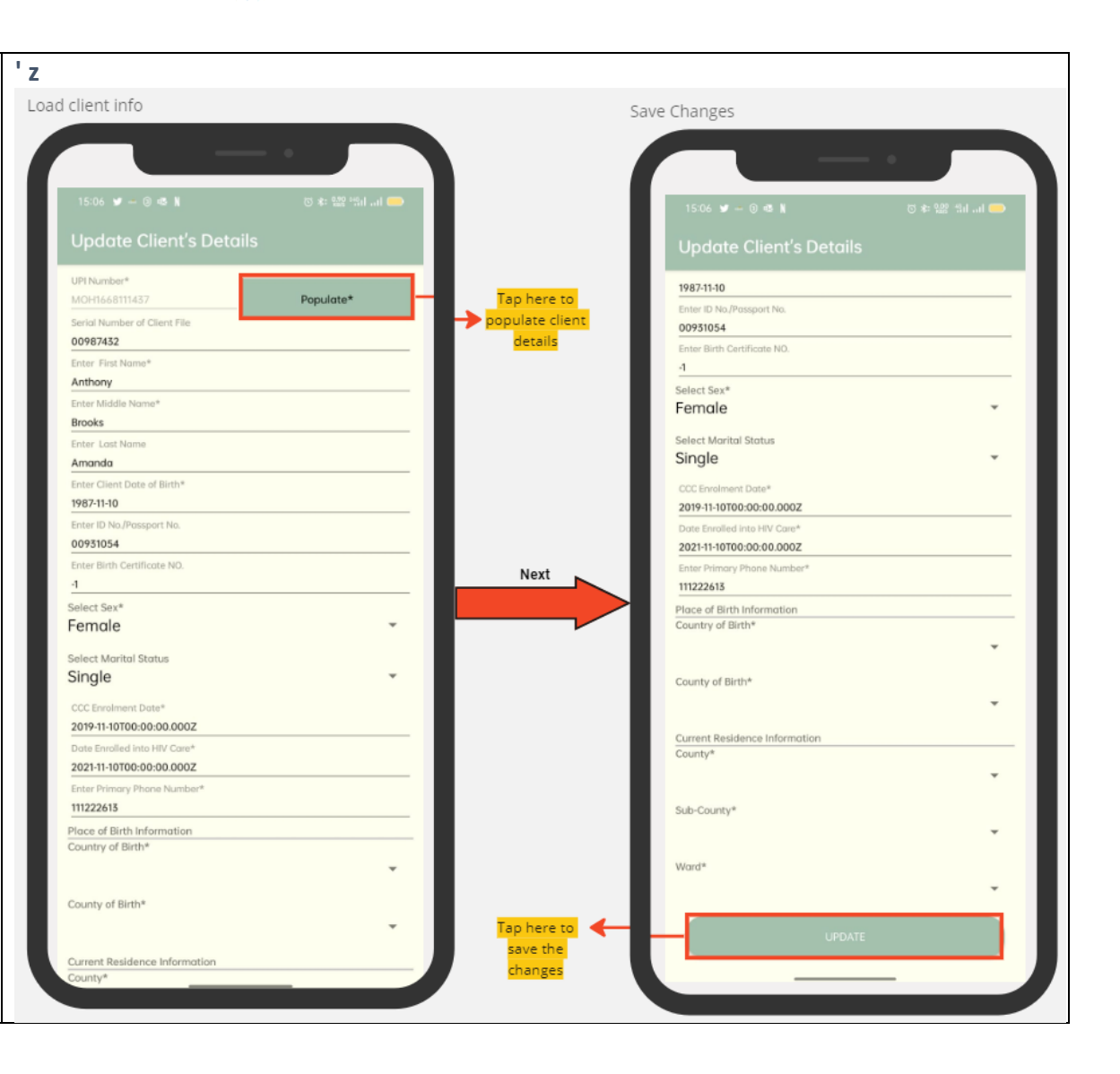

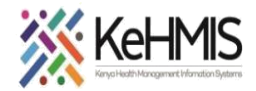

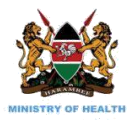

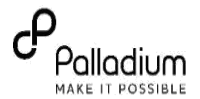

Q

Confirmation Load List again After tapping the UPDATE button (see previous step) the system will display a success message 15:07 😏 🛥 🕲 🚳 N ୍ଦ୍ର 🕸 😫 ୍ଷମ ଆ 🚥 to show successful update and submission of the information to CRS. 1987-11-10 You may receive an error message If your device is not connected to internet. Female Tap OK on the message to proceed with the validations of the next client. Single Next Client's updated Server Response Tap Ok to ок 🗲 . proceed Kajiado Kajiado West Tap here to reload the erro Magadi

THE END